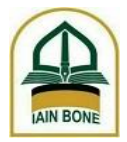

#### KEMENTERIAN AGAMA RI INSTITUT AGAMA ISLAM NEGERI BONE

#### PENGUMUMAN PEMBAYARAN UKT/BKT/SPP CALON MAHASISWA BARU JALUR MANDIRI DENGAN SISTEM BRIVA IAIN BONE

Briva pada IAIN Bone adalah serangkaian Kode Unik yang terdiri dari beberapa digit sebagai Nomor Rekening Tujuan Pembayaran UKT/BKT/SPP bagi calon Mahasiswa IAIN Bone. Kode unik tersebut adalah Nomor Tes calon Mahasiswa yang didahului dengan kode institusi.

- 1. Masa Pembayaran UKT/BKT : 14-21 Agustus 2021
- 2. Kode Institusi
  3. Format BRIVA
  Contoh NoTes
  maka Nomor Briva
  10379
  Kode Institusi + NoTes
  10379 + NoTes
  221-047-0001 (tanpa pemisah)
  103792210470001 (tanda dihilangkan)
- 4. Chanel pembayaran
  - a. Bank BRI (Teller, ATM BRI, Internet Banking BRI, m-Banking BRI, SMS Banking BRI, EDC BRI (mini ATM BRI) dengan biaya admin BRI Rp3.500,-
  - b. Bank lain dengan metode transfer antarbank, dengan biaya transfer yang besarannya bergantung bank yang digunakan untuk transfer (rata-rata Rp6.500)
- 5. Tata cara pembayaran

# Pembayaran BRIVA melalui ATM BRI:

- 1. Masukkan kartu ATM dan PIN Anda
- 2. Pilih menu Transaksi Lain, kemudian pilih menu Pembayaran
- 3. Setelah itu klik Menu Lainnya, lalu pilih menu BRIVA
- 4. Masukkan nomor rekening Virtual Account (contoh: **10379**221047xxxx) dan pilih **Benar**
- 5. Ketika muncul konfirmasi pembayaran, silahkan periksa dan pilih **Ya** jika sudah benar
- 6. Done! Transaksi telah selesai dan silahkan ambil bukti pembayaran anda
- 7. Jika urutan berbeda maka ikuti tampilan di layar ATM

# Pembayaran BRIVA melalui <u>ATM Link</u> BRI:

- 1. Masukkan kartu ATM dan PIN Anda
- 2. Pilih menu Menu Lain
- 3. Pilih menu **Pembayaran / Pembelian**
- 4. Setelah itu klik Menu Pembayaran / Pembelian Lain, lalu pilih menu BRIVA
- 5. Masukkan nomor rekening Virtual Account (contoh: **10379**221047xxxx) dan pilih **Benar**
- 6. Ketika muncul konfirmasi pembayaran, periksa dan pilih Ya jika sudah benar
- 7. Pilih Sumber dana: Tabungan atau Giro, jika jenis simpanan anda bukan Giro pilih saja Tabungan
- 8. Transaksi telah selesai dan silahkan ambil bukti pembayaran BRIVA

9. Jika urutan berbeda maka ikuti tampilan di layar ATM

### Pembayaran BRIVA melalui Internet Banking BRI

- 1. Login Internet Banking dengan username dan password Anda,
- 2. Kemudian pilih Menu **Pembayaran**
- 3. Pilih menu BRIVA
- 4. Masukkan nomor rekening Virtual Account (contoh: **10379**221047xxxx) dan pilih **Kirim**
- 5. Setelah itu, masukkan password internet banking serta mToken Anda
- 6. Pembayaran BRIVA selesai.
- 7. Jika urutan berbeda maka ikuti tampilan di layar ATM \* mToken hanya berlaku untuk internet banking versi Web.

### Pembayaran BRIVA melalui SMS Banking BRI

Format untuk melakukan pembayaran BRIVA melalui SMS Banking BRI yaitu:

- 1. BAYAR<spasi>BRV<spasi>Kode BRIVA<spasi>Nominal Pembayaran BRIVA<spasi>PIN
- 2. Dikirim ke nomor: 3300
- Contoh: BAYAR BRV 10379221047xxxxx 170000 123456

## Pembayaran BRIVA melalui Mini ATM BRI (EDC BRI)

Cara melakukan pembayaran BRIVA melalui Mini ATM (EDC BRI). Dimana kita bisa menemukan mini ATM BRI? Salah satunya yaitu melalui jasa layanan Agen BRILink. Berikut caranya:

- 1. Pilih Menu Mini ATM, lalu pilih menu Pembayaran
- 2. Setelah itu pilih menu BRIVA
- 3. Swipe (gesek) kartu ATM Anda ke EDC BRI
- 4. Masukkan nomor rekening Virtual Account (contoh: 10379221047xxxx)
- 5. Lalu masukkan PIN kartu ATM Anda
- 6. Ketika muncul konfirmasi pembayaran, silahkan periksa dan pilih **Lanjut** jika sudah benar
- 7. Transaksi selesai dan silahkan ambil bukti pembayaran anda

### Pembayaran BRIVA melalui Teller Bank BRI

- 1. Mengisi Slip Setoran Tunai
- 2. Masukan Nomor Virtual Account (Contoh: 10379221047xxxx)
- 3. Masukan jumlah pembayaran sesuai nominal (harus pas)
- 4. Nasabah mendapat copy slip setoran tunai sebagai Bukti Bayar

### Cara Transfer BRIVA melalui ATM Bank Lain

- 1. Masukkan kartu ATM Bank Lain dan PIN
- 2. Pilih menu **Transfer Antar Bank**
- Masukan Kode Bank BRI : (kode Bank : 002) + nomor Virtual Account (Contoh: 00210379221047xxxx)
- 4. Masukan jumlah pembayaran sesuai tagihan
- 5. Proses Pembayaran: pilih YA
- 6. Transaksi selesai dan silahkan ambil bukti pembayaran anda

#### Pembayaran BRIVA melalui Teller Bank Lain

- 1. Nasabah melakukan pembayaran melalui Teller Bank dengan mengisi Slip Pemindah bukuan (*Transfer*)
- 2. Masukan nama Bank tujuan: Bank BRI
- 3. Masukan nomor rekening tujuan dengan nomor Virtual Account (contoh **10379**221047xxxx)
- 4. Masukan jumlah pembayaran sesuai nominal
- 5. Nasabah mendapat copy slip pemindahbukuan sebagai Bukti Bayar

Catatan: Dikarenakan sering terjadi update menu/perubahan menu pada aplikasi pembayaran, maka kata kunci adalah mencari kata **BRIVA** 

UKT = Uang kuliah Tunggal BKT = Biaya Kuliah Tunggal

Watampone, 6 Agustus 2021